# Airto Water Heat Pump

## Installation manual

Wired remote controller MWR-WW10N

- Thank you for purchasing this Samsung Product.
- Before operating this unit, please read this installation manual carefully and retain it for future reference.

# SAMSUNG

## Contents

| Safety Information                                                                                  | 3  |
|----------------------------------------------------------------------------------------------------|----|
| Safety Information                                                                                  | 3  |
| Wired Remote Controller Installation                                                                | 4  |
| Wired Remote Controller Installation                                                                | 4  |
| External Dimensions                                                                                 | 4  |
| Wired Remote Controller Installation                                                                | 5  |
| Tracking Your Indoor Unit from the Wired Remote Controller [See the image $oldsymbol{\mathbb{A}}$ ] | 8  |
| Individual control with your wired remote controller                                                | 9  |
| Group control with your wired remote controller                                                     | 10 |
| Controlling 2-remote controller                                                                     | 11 |
| Sharing the temperature of hot water tank sensor                                                    | 12 |
| Initializing Your Wired Remote Controller Communication                                             | 14 |
| Errors displayed on the Wired Remote Controller                                                     | 14 |
| Installation/Service mode                                                                           | 15 |
| Installation/Service mode                                                                           | 15 |
| Additional functions of the Wired Remote Controller [See the image ${f B}$ ]                        | 15 |
| Installation/Service mode                                                                           | 16 |
| The example of Wired Remote Controller option setting method                                        | 21 |
| How to download to microSD Card                                                                     | 21 |
| Self-test mode of wired remote controller                                                           | 23 |
| Use of self-test mode [See the image <b>D</b> ]                                                     | 23 |

The lowest set temperature is limited to 20 degree in the UAE according to UAE.S 5010-5:2016.

# Safety Information

This installation manual explains how to install a Wired Remote Controller connected to the indoor unit of your Samsung system air conditioner. Please read this manual thoroughly before installing the product. (Please refer to appropriate installation for any optional product installation.)

### 

Hazards or unsafe practices that may result in severe personal injury or death.

### 

Hazards or unsafe practices that may result minor personal injury or property damage.

### 

#### Contact a service centre for installation.

• Potential risk of malfunction, water leak, electric shock and fire.

### Install the product on a hard and even place that can support its weight.

 If the place cannot support its weight, the product may fall down and it may cause product damage.

#### Install the product with proper power supply.

• Potential risk of fire or product damage.

#### Do not move or reinstall the product on your discretion.

Potential risk of electric shock or fire.

### Consult the place of purchase or a contact centre to disassemble or repair the product.

Potential risk of malfunction, electric shock, or fire.

### Check if the installation work is done correctly according to the installation manual.

 Incorrect installation may cause electric shock or fire.

# The electric work must be done by qualified person according to national wiring regulations and installation guide.

 If an unauthorized person performs the installation, any resulting defects can cause malfunctions, electrical shocks, or fire accidents.

### When you want to dispose your Wired Remote Controller, ask the service centre.

### 

### Do not install the product where there's combustible gas.

Potential risk of fire and explosion.

Do not install the product in areas exposed to oil or vapor.

• Potential risk of product damage or malfunction.

#### Ensure no water gets into the Wired Remote Controller.

• Potential risk of electric shock or fire.

#### Do not put undue stress on the power cable.

Potential risk of broken cable and fire.

# Install the air conditioner away from direct exposure to sunlight, in room temperature range of 0 °C(32 °F)~ 39 °C(102 °F).

• Potential risk of electric shock or malfunction.

### Do not install the product in areas with frequent use of acid or alkali spray.

 Potential risk of electric shock or product malfunction.

#### Do not handle the product with sharp objects.

• Potential risk of electric shock or product damage.

### Do not connect power cable to a communication terminal.

• Potential risk of fire.

### Be cautious not to interfere any other electrical devices if the product is installed in a place such as hospital.

• Potential risk of product malfunction.

#### **External Dimensions**

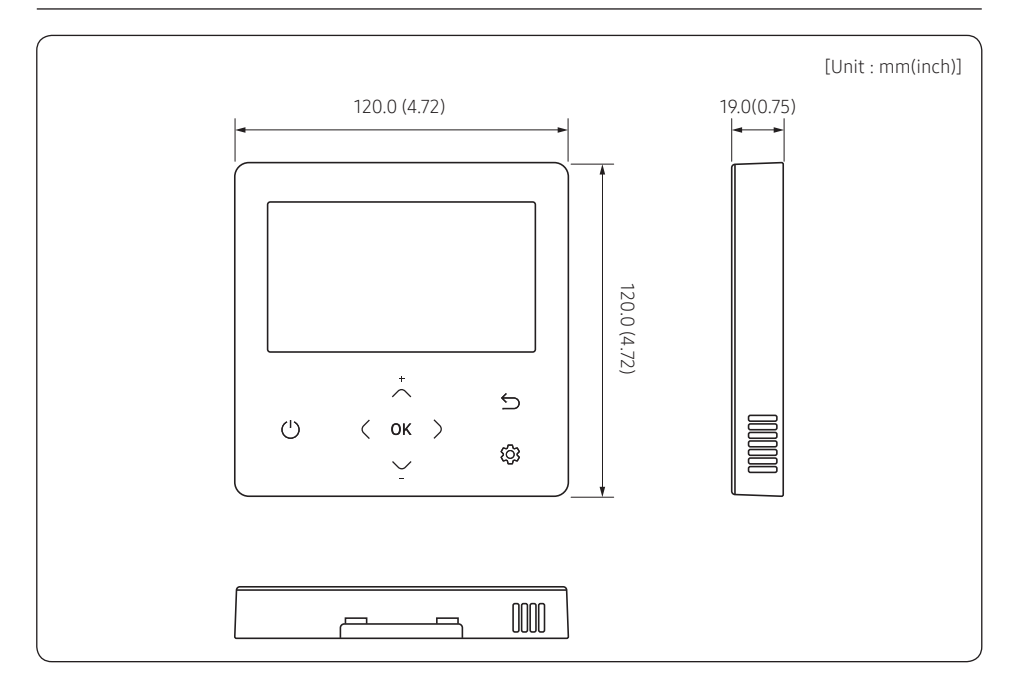

1 Insert the flat-head screwdriver into two square grooves at the bottom of the Wired Remote Controller and rotate it to lift the front cover for removal from the rear cover.

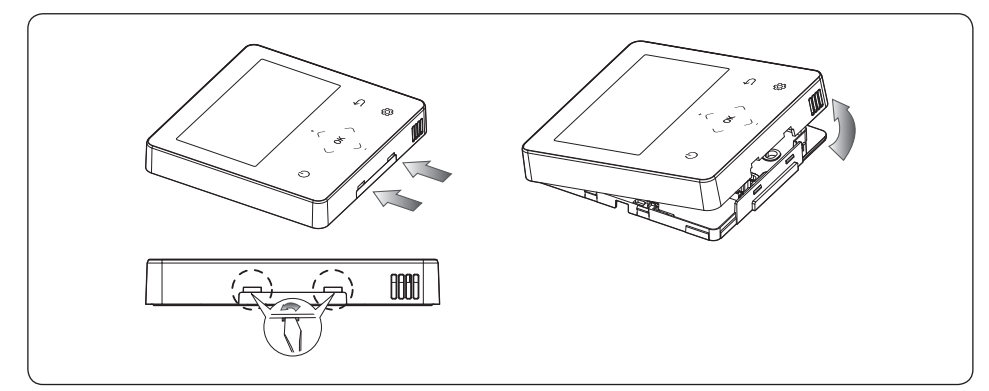

2 Arrange the power cable and the communication cable so that they fit in the housing along the edges of the rear cover.

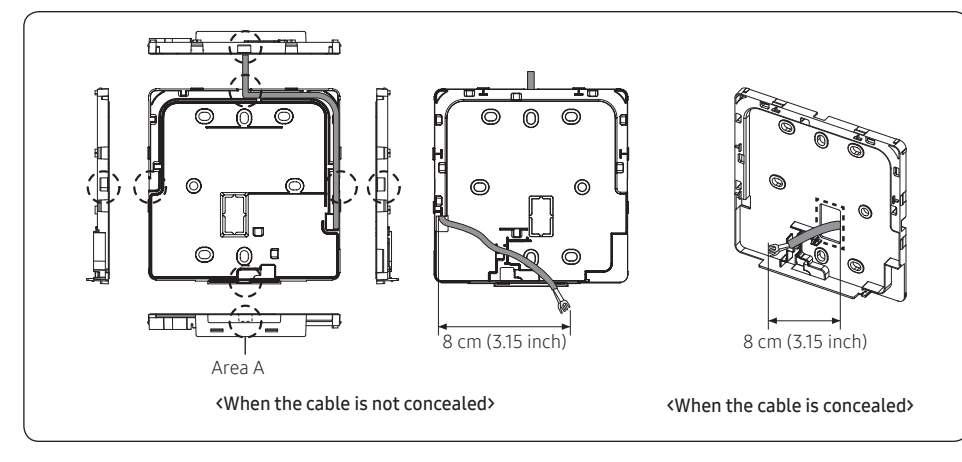

#### NOTE

• When connecting the power and communication cables to the bottom of the Wired Remote Controller, first cut off the area A.

3 Using two or more screws, firmly affix the rear cover of the remote controller to the wall, and then cut off the grooves of the front covers for communication and power cables, making sure these cables have reasonable length.

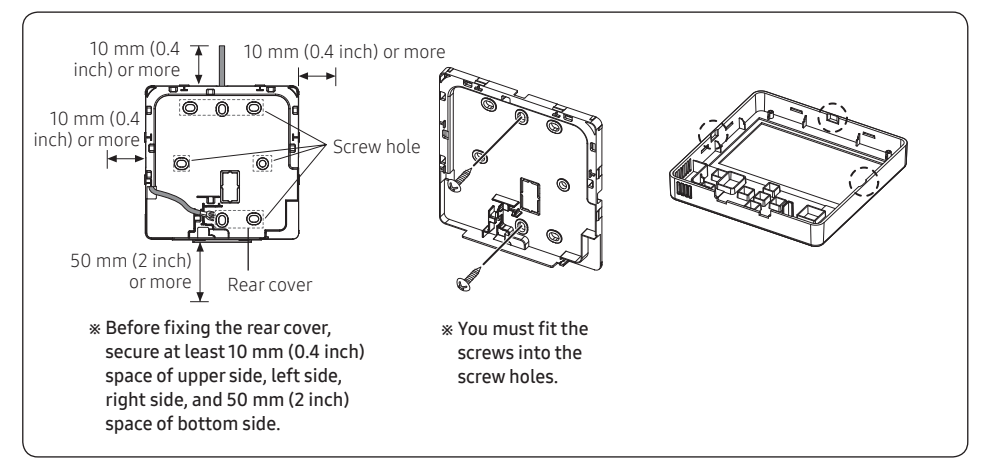

4 Connect the communication cables (F3, F4) to the terminals of the back of the front cover, and then fix the wires so that they do not get stuck during connection.

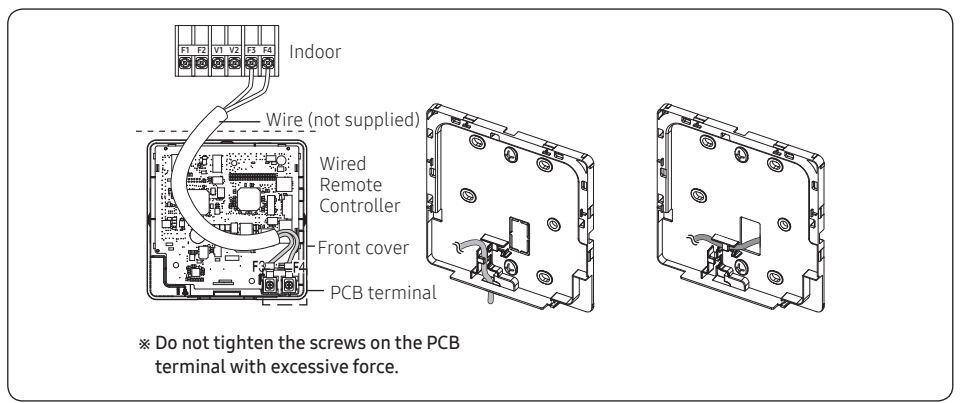

### 

• When using an electric screwdriver, tighten the screws to the standard torque because the top of screws may be worn out if you use a strong torque.

5 Reassemble the Wired Remote Controller.

#### NOTE NOTE

 Align the controller with the upper groove first, and then insert it by turning it downwards as shown in the figure.
 After assembly, check and confirm that no wires are stuck in the gap between the back and front covers.

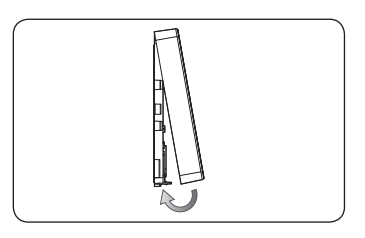

6 Remove the front protective film.

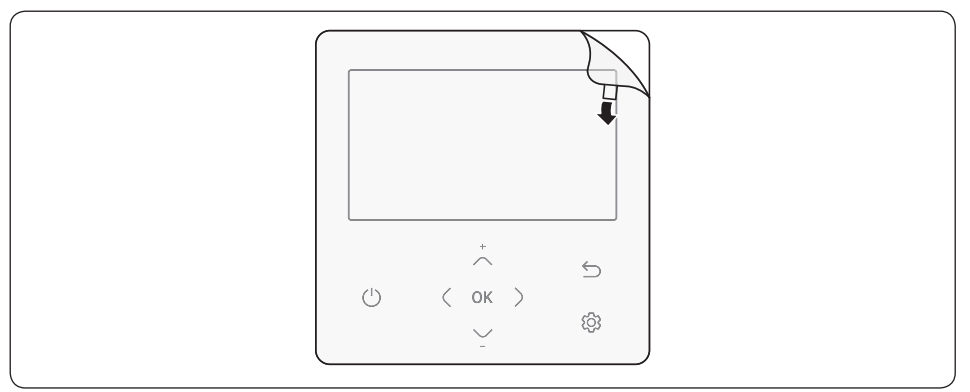

- When installing a Wired Remote Controller by using a cable longer than 10 m (32.80 ft), you must install the communication cable and the power cable separately. (Electrical interference can cause the Wired Remote Controller to malfunction.)
- When installing your Wired Remote Controller on the wall, consider the size of the wire hole, and select a wire with a proper thickness.
- Wire that is connectable to Wired Remote Controller PCB.
  - If you install the Wired Remote Controller by reclaiming, install it according to U-terminal cable specification.
  - If you install the Wired Remote Controller by using two pieces of PVC wire, remove the 30 cm (12 inch) of the sheath of the cable and install it only with the two pieces of wires. (Recommended specification: AWG20)

The following are the specs of the compression ring terminal connected to your Wired Remote Controller PCB.

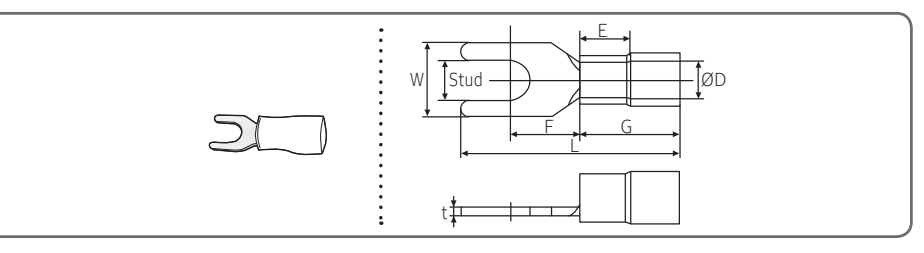

| Range of | Permitted Wires                | Rated Size      | Stud Size     | ze Basic Size [mm (inch)] |                 |                  |                 |                 |                 |                  |
|----------|--------------------------------|-----------------|---------------|---------------------------|-----------------|------------------|-----------------|-----------------|-----------------|------------------|
| AWG      | mm²<br>(inch²)                 | mm²<br>(inch²)  | mm<br>(inch)  | t                         | ØD              | G                | Е               | F               | W               | L                |
| 22~16    | 0.25~1.65<br>(0.0003 ~ 0.0025) | 1.5<br>(0.0023) | 3<br>(0.1181) | 0.7<br>(0.0275)           | 3.8<br>(0.1496) | 10.0<br>(0.3937) | 4.5<br>(0.1771) | 6.5<br>(0.2559) | 6.0<br>(0.2362) | 21.2<br>(0.8346) |

\* Maximum distance for connecting communication and power cable: 100 m (328 ft)

Screws on the PCB terminal must be tightened with less than 6N-cm tightening torque. If the tightening torque is
greater, it may damage the screw thread.

### Tracking Your Indoor Unit from the Wired Remote Controller [See the image ()]

- 1 Tracking of your Wired Remote Controller will automatically start when you turn on the power after installation.
- 2 If you want to perform tracking again after installation, then press the  $\zeta$  and O buttons at the same time for more than 5 seconds.
  - The system will reset, and tracking will start again.
- 3 During tracking, the total number of currently searched indoor units will be displayed.
- 4 It may take about 5 minutes at initial installation or when you re-set the Power Master setting.

#### NOTE

- The operation displays on the remote controller may differ depending on the selected language.

#### Individual control with your wired remote controller

Individual control means that you are using one remote controller to control one indoor unit or one DVM Hydro unit/Hydro unit HT

#### When connecting the Tank integrated Hydro Unit

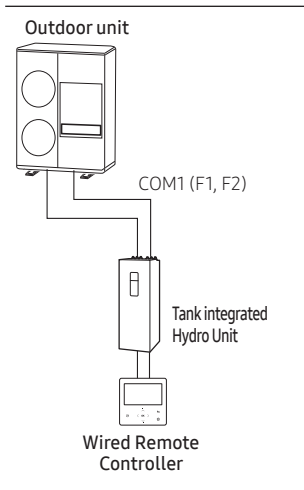

#### When connecting the DVM Hydro unit/Hydro unit HT only

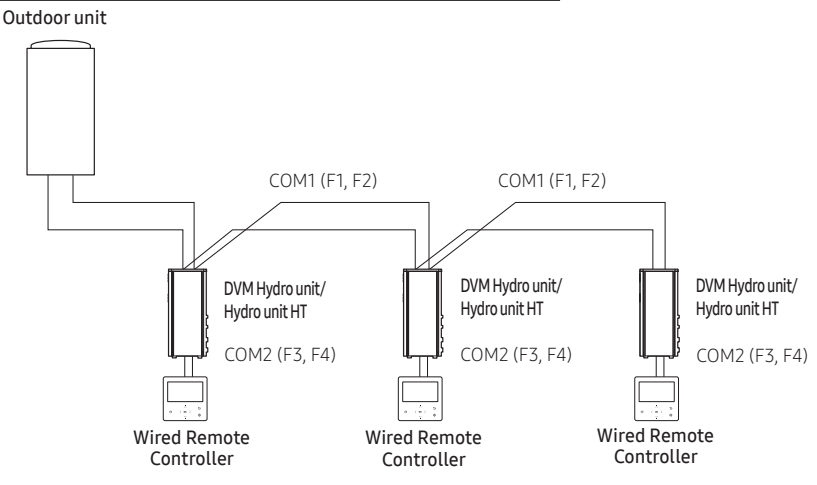

### 

 Regardless of the DVM Hydro unit/Hydro unit HT group address (RMC address) setting, only the DVM Hydro unit/ Hydro unit HT connected to COM2 is individually controlled.

#### Group control with your wired remote controller

Group control means that you are using one wired remote controller to control two or more DVM Hydro unit/Hydro unit HTs at the same time.

#### When connecting the DVM Hydro unit/Hydro unit HT only

1 Using one wired remote controller to control three DVM Hydro unit/Hydro unit HTs Outdoor unit

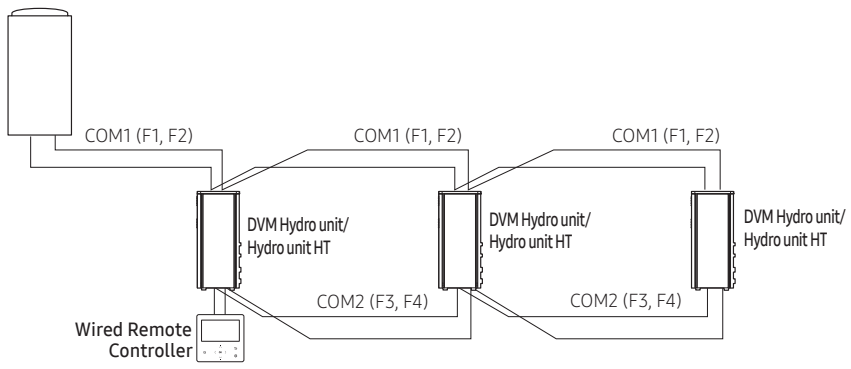

2 Using one wired remote controller to control DVM Hydro unit/Hydro unit HTs connected to different outdoor unit Outdoor unit

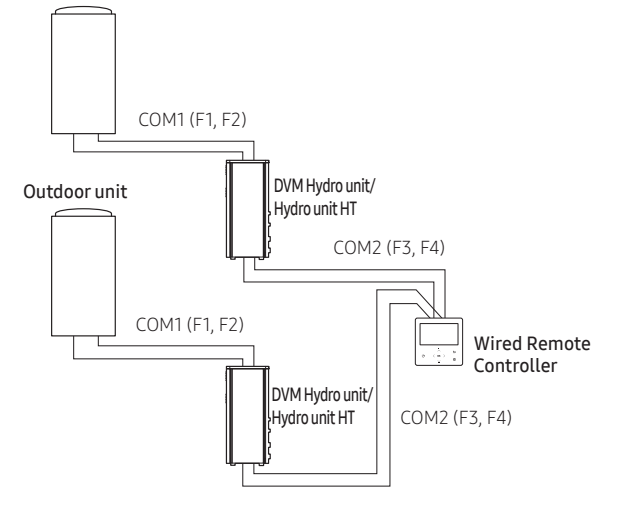

- Regardless of the DVM Hydro unit/Hydro unit HT group address (RMC address), only the DVM Hydro unit/Hydro unit HTs connected to COM2 are controlled in group.
- Regardless of your outdoor units, you can control a maximum of 16 DVM Hydro unit/Hydro unit HTs as a group.

#### Controlling 2-remote controller

2-Remote controller is controlling one DVM Hydro unit/Hydro unit HT with two remote controllers.

When setting the wired remote controller as 'Indoor temperature standard/wired remote controller sensor use', please install the main remote controller at indoor places.

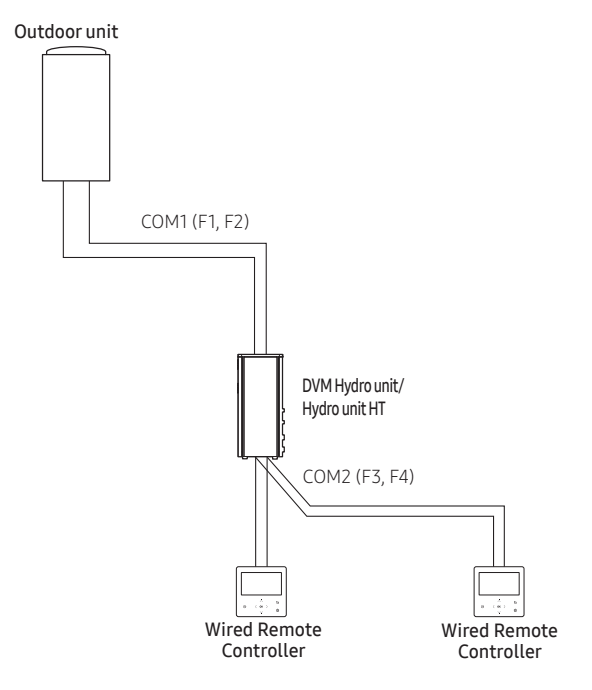

### 

• For the sub wired remote controller settings, please refer to the sections about the wired remote controller installation/service mode. (Refer to page16) 0: Main, 1: Sub

#### Sharing the temperature of hot water tank sensor

#### Connecting one wired remote controller

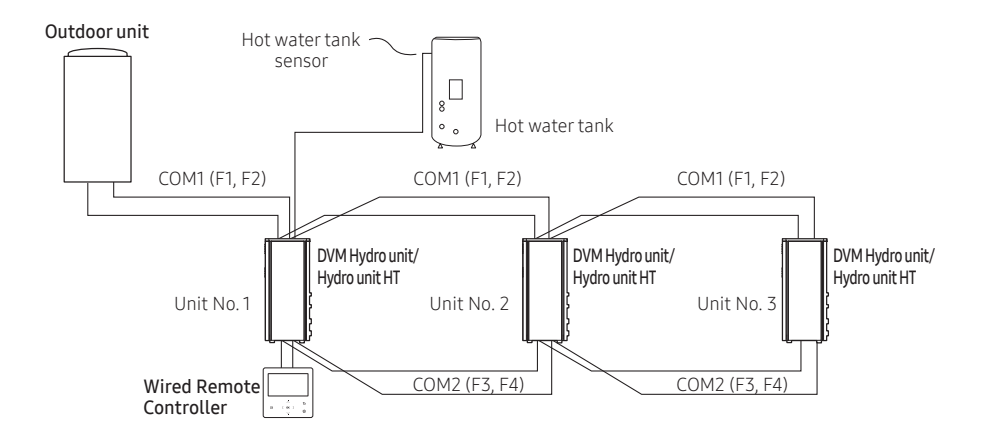

ex)

| Unit No. | Water tank sensor cable wiring | 05 Series install option SEG24 setting |
|----------|--------------------------------|----------------------------------------|
| 1        | Connected                      | 0                                      |
| 2        | Not connected                  | 1                                      |
| 3        | Not connected                  | 1                                      |

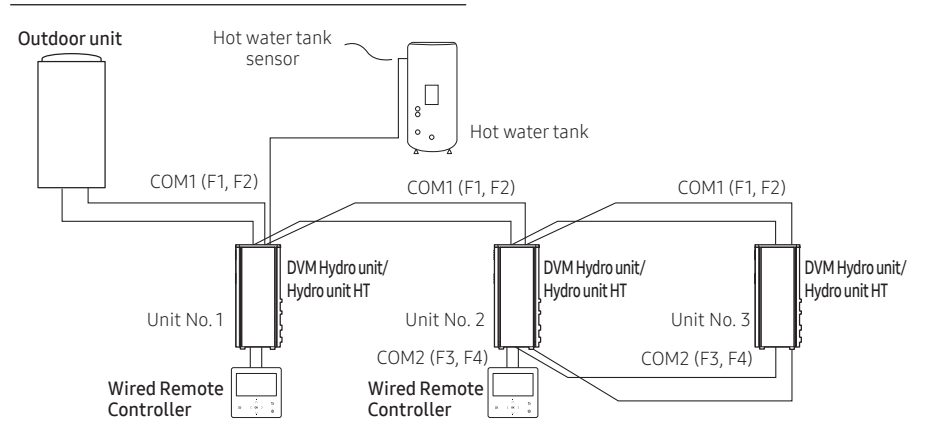

ex)

| Unit No. | Water tank sensor cable wiring | 05 Series install option SEG24 setting |
|----------|--------------------------------|----------------------------------------|
| 1        | Connected                      | 0                                      |
| 2        | Connected                      | 0                                      |
| 3        | Not connected                  | 1                                      |

- If the DVM Hydro unit/Hydro unit HT needs to share the temperature value of the hot water tank, it must be connected to the same remote controller that is connected to other DVM Hydro unit/Hydro unit HT that is connected directly to the hot water tank with a temperature sensor. Also, when there are more than 2 wired remote controllers, they should be connected to same communication line.
- When multiple units (DVM Hydro unit/Hydro unit HT) are connected to one wired remote controller, type of the units must be same.
  - Different types of units (DVM Hydro unit/Hydro unit HT) should not be connected to the same wire remote controller

#### Initializing Your Wired Remote Controller Communication

Wired remote controller must be initialized if installation status changes.

- Changing number of indoor unit or their address
- 1 Press the  $\langle$  and  $\bigotimes$  buttons at the same time for more than 5 seconds.
  - Your Wired Remote Controller will be initialized, and the device will search for the indoor units connected to your Wired Remote Controller again.

#### Errors displayed on the Wired Remote Controller

Error codes for the Wired Remote Controller and the product connected to your Wired Remote Controller will be displayed in the LCD display.

#### Wired Remote Controller error codes

| Display | Contents                                                                       |
|---------|--------------------------------------------------------------------------------|
| 860 (   | Communication error between remote controller and the Hydro unit/Hydro unit HT |
| 5093    | Communication error between main and sub remote controller                     |
| E604    | Tracking error between remote controller and the Hydro unit/Hydro unit HT      |
| 81 83   | Error due to exceeding maximum numbers of Hydro unit installation (16 units)   |
| 6633    | Error caused by installing mixed models                                        |
| 8653    | Remote controller's temperature sensor is disconnected or has problem          |
| 8654    | Data error on remote controller (Memory read/write error)                      |

#### Additional functions of the Wired Remote Controller [See the image <sup>()</sup>]

- 1 If you want to use the various additional functions for your Wired Remote Controller, press the  $\bigwedge$  and  $\checkmark$  buttons at the same time for more than 3 seconds.
  - The password entry screen appears.
- 2 Enter the password, "0202," and then press the **OK** button.
  - The settings screen for installation/service mode appears.
- 3 See the list of additional functions for the Wired Remote Controller on the next page, and then select the desired menu.
  - Once you have entered the setting screen, the current setting appears.
  - Refer to the chart for data setting.
  - Using the  $\sim/\sim$  buttons, change the settings and press the > button to move to the next setting.
  - Press the **OK** button to save the new setting.

#### NOTE

#### Installation/Service mode

#### NOTE

- Unavailable functions are marked inactive and they cannot be set.
- If communication initialization is needed after the setting, the system will reset automatically and communication will be initialized.

| Step 1             | Step 2                          | Step 3 Description       |                                                            | Default                 |
|--------------------|---------------------------------|--------------------------|------------------------------------------------------------|-------------------------|
|                    | Service Call<br>Number          |                          | 16-digit phone number<br>Input: Blank, -, 0-9              | -                       |
| Service Timer      | Last Inspection                 |                          | Year, Month, Day                                           | -                       |
|                    | Installation Date               |                          | Year, Month, Day                                           | -                       |
| Quiet Mode         |                                 |                          | Enable/Disable                                             | Disable                 |
| Automatic Time     |                                 |                          | Entry time to Exit time                                    | PM 10:00 ~ AM 06:00     |
|                    | Cool/Heat Selection             |                          | Cool & Heat/Heat only                                      | Cool & Heat             |
|                    | MAIN/SUB wired<br>remote        |                          | Main/Sub                                                   | Main                    |
|                    | Zone Selection                  |                          | Zone 1/Zone 2                                              | Zone 1                  |
|                    | Standard<br>Temperature         |                          | Water Outlet/Indoor                                        | Water Outlet            |
| Indoor Zone Option | Temperature Unit                |                          | Celsius(°C):<br>1°C/0.5°C/0.1°C                            | 0.5°C                   |
|                    | Temperature<br>Sensor Selection |                          | Wired Remote Controller/<br>External Temperature<br>Sensor | Wired Remote Controller |
|                    | Room Temperature                | Reference<br>Temperature | -9 to 40°C                                                 | -                       |
|                    | Calibration                     | Calibration Value        | -9 to 40°C                                                 | 0°C                     |
|                    |                                 | Central :                | ON/OFF                                                     | -                       |
|                    |                                 | Normal Power :           | ON/OFF                                                     | -                       |
|                    |                                 | Mode :                   | Heat/Cool/Auto                                             | -                       |
|                    |                                 | DHW Power :              | ON/OFF                                                     | -                       |
|                    |                                 | DHW Mode :               | Economic/Standard/<br>Power/Forced                         | -                       |
|                    |                                 | Water Pump :             | ON/OFF                                                     | -                       |
| Indoor Zone Ontion | Indoor Zone Status              | BUH :                    | ON/OFF                                                     | -                       |
|                    | Information                     | BSH :                    | ON/OFF                                                     | -                       |
|                    |                                 | Flow Sensor :            | lpm                                                        | -                       |
|                    |                                 | Inverter Pump :          | 0% ~ 100%                                                  | -                       |
|                    |                                 | EEV Step :               | 0~2000Step                                                 | -                       |
|                    |                                 | Thermostat 1 :           | ON/OFF                                                     | -                       |
|                    |                                 | Thermostat 2 :           | ON/OFF                                                     | -                       |
|                    |                                 | DHW Thermostat :         | ON/OFF                                                     | -                       |

| Step 1                    | Step 2                            | Step 3                                   | Description                        | Default |
|---------------------------|-----------------------------------|------------------------------------------|------------------------------------|---------|
|                           | Number of<br>Connection           |                                          | 0 to 16                            | -       |
|                           | View Master Indoor<br>Unit        |                                          | Address                            | -       |
|                           |                                   | Serial No.:                              | -                                  | -       |
|                           |                                   | Indoor Unit Eva In<br>Temp.(Teva_in) :   | Temperature                        | -       |
| Connection                |                                   | Indoor Unit Eva Out<br>Temp.(Teva_out) : | Temperature                        | -       |
|                           | Master Indoor Zone                | Indoor Unit PHE<br>IN(Tw1) :             | Temperature                        | -       |
|                           | internation                       | Indoor Unit PHE<br>OUT(Tw2) :            | Temperature                        | -       |
|                           |                                   | DHW Tank Temp.<br>(Tt) :                 | Temperature                        | -       |
|                           |                                   | DHW Mode :                               | Economic/Standard/<br>Power/Forced | -       |
|                           | Micom Code :                      |                                          | Micom code                         | -       |
|                           | Program Version :                 |                                          | Modified date                      | -       |
|                           | Touch Code :                      |                                          | Touch IC code                      | -       |
| Device Information        | Program Version :                 |                                          | Modified date                      | -       |
|                           | Graphic Image :                   |                                          | Graphic image code                 | -       |
|                           | Program Version :                 |                                          | Modified date                      | -       |
| Reset All Service         | Erase All Service<br>Mode Data    |                                          | _                                  | -       |
| Modes                     | Initialize a Remote<br>Controller |                                          | -                                  | -       |
| Power Master Reset<br>1)* |                                   |                                          | -                                  | -       |
| ODU K3 Reset              |                                   |                                          | -                                  | -       |
|                           | 10**                              |                                          | -                                  | -       |
|                           | 20**                              |                                          | -                                  | -       |
|                           | 30**                              |                                          | -                                  | -       |
|                           | 40**                              |                                          | -                                  | -       |
| Field Setting Value       | 50**                              |                                          | -                                  | -       |
|                           | Simple Setting                    |                                          | -                                  | -       |
|                           | FSV Upload/<br>Download           |                                          | _                                  | _       |

\_\_\_\_

## Installation/Service mode

| Step 1         | Step 2                          | Step 3                            | Description                                  | Default    |
|----------------|---------------------------------|-----------------------------------|----------------------------------------------|------------|
|                |                                 | Water Inlet Temp.:                | Temperature                                  | -          |
|                |                                 | Water Outlet Temp.<br>(Zone 1) :  | Water Outlet Temp.<br>(Zone 1) : Temperature |            |
|                |                                 | Backup Heater<br>Outlet Temp.:    | Temperature                                  | perature - |
|                |                                 | Mixing Valve Outlet<br>Temp.:     | Temperature                                  |            |
|                |                                 | Tank Temp.:                       | Temperature                                  | -          |
|                | Self-Test Mode                  | Indoor Ambient<br>Temp.:          | Temperature                                  | -          |
|                | Display                         | Indoor Ambient<br>Temp.(Zone 2) : | Temperature                                  | -          |
|                |                                 | Water Outlet Temp.<br>(Zone 1) :  | Temperature                                  | -          |
|                |                                 | Water Outlet Temp.<br>(Zone 2) :  | Temperature                                  | -          |
| Self-Test Mode |                                 | Thermostat #1(Zone 1) :           | Heat/Cool                                    | -          |
|                |                                 | Thermostat<br>#2(Zone 2) :        | Heat/Cool                                    | -          |
|                |                                 | Solar Panel                       | ON/OFF                                       | -          |
|                | Water Pump                      |                                   | ON/OFF                                       | OFF        |
|                | Booster Heater                  |                                   | ON/OFF                                       | OFF        |
|                | DHW Valve(3Way<br>Valve)        |                                   | ON/OFF                                       | OFF        |
|                | Zone 1 Valve                    |                                   | ON/OFF                                       | OFF        |
|                | Backup Heater1 +<br>Water Pump  |                                   | ON/OFF                                       | OFF        |
|                | Backup Heater 2 +<br>Water Pump |                                   | ON/OFF                                       | OFF        |
|                | Backup Boiler                   |                                   | ON/OFF                                       | OFF        |
|                | Zone 2 Valve                    |                                   | ON/OFF                                       | OFF        |
|                | Mixing Valve                    |                                   | ON/OFF                                       | OFF        |

| Step 1             | Step 2                               | Step 3       | Step 3 Description                                                   |         |  |  |
|--------------------|--------------------------------------|--------------|----------------------------------------------------------------------|---------|--|--|
|                    | Address                              | Main Address | 00 to 4F                                                             | -       |  |  |
|                    | Address                              | RMC Address  | 00 to FE                                                             | Default |  |  |
| Indoor Unit Option | Product Option <sup>2)*</sup>        |              | Refer to the installation<br>manual of the connected<br>indoor unit. | -       |  |  |
|                    | Installation Option 1 <sup>2)*</sup> |              |                                                                      | -       |  |  |
|                    | Installation Option 2 <sup>2)*</sup> |              |                                                                      | -       |  |  |
|                    | MCU Dart                             | MCU Address  | 00 to 15                                                             | -       |  |  |
|                    | MC0 POIL                             | MCU Port     | A to F                                                               | -       |  |  |

1)\* Power Master Reset is a setting needed to supply optimized power to wired remote controller when multiple indoor units are connected to wired remote controller in a group.

2)\* The total option codes are 24 digits. You can set six digits at a time and it is distinguished by page number. Press the OK button to move to the next page. [See the image C]

### NOTE

• Address is displayed in hexadecimal. Please refer to the following table.

| Hexadecimal | Decimal | Hexadecimal | Decimal | Hexadecimal | Decimal |
|-------------|---------|-------------|---------|-------------|---------|
| 00          | 0       | 10          | 16      | 20          | 32      |
| 01          | 1       | 11          | 17      | 21          | 33      |
| 02          | 2       | 12          | 18      | 22          | 34      |
| 03          | 3       | 13          | 19      | 23          | 35      |
| 04          | 4       | 14          | 20      | 24          | 36      |
| 05          | 5       | 15          | 21      | 25          | 37      |
| 06          | 6       | 16          | 22      | 26          | 38      |
| 07          | 7       | 17          | 23      | 27          | 39      |
| 08          | 8       | 18          | 24      | 28          | 40      |
| 09          | 9       | 19          | 25      | 29          | 41      |
| 0A          | 10      | 1A          | 26      | 2A          | 42      |
| OB          | 11      | 1B          | 27      | 2B          | 43      |
| OC          | 12      | 1C          | 28      | 2C          | 44      |
| 0D          | 13      | 1D          | 29      | 2D          | 45      |
| OE          | 14      | 1E          | 30      | 2E          | 46      |
| OF          | 15      | 1F          | 31      | 2F          | 47      |

| Hexadecimal | Decimal | Hexadecimal | Decimal |
|-------------|---------|-------------|---------|
| 30          | 48      | 40          | 64      |
| 31          | 49      | 41          | 65      |
| 32          | 50      | 42          | 66      |
| 33          | 51      | 43          | 67      |
| 34          | 52      | 44          | 68      |
| 35          | 53      | 45          | 69      |
| 36          | 54      | 46          | 70      |
| 37          | 55      | 47          | 71      |
| 38          | 56      | 48          | 72      |
| 39          | 57      | 49          | 73      |
| 3A          | 58      | 4A          | 74      |
| 3B          | 59      | 4B          | 75      |
| 3C          | 60      | 4C          | 76      |
| 3D          | 61      | 4D          | 77      |
| 3E          | 62      | 4E          | 78      |
| 3F          | 63      | 4F          | 79      |

#### The example of Wired Remote Controller option setting method

- 1 Press the  $\checkmark$  and  $\checkmark$  buttons at the same time for more than 3 seconds.
- 2 Enter the password, "0202," and then press the OK button.
- 3 Press the  $\land$  and  $\checkmark$  buttons to select "Indoor Unit Option," and then press the **OK** button.
- Press the and buttons to select "Cool/Heat Selection," and then press the OK button.
  The menu with the > shape can be selected using the button.
- 5 Press the  $\checkmark$  and  $\checkmark$  buttons to select "Heat only," and then press the **OK** button to finish the setting.
- 6 Press the 与 button to move to the Home screen.

#### How to download to microSD Card

- 1 Download the wired remote controller image, change the file name to "IMAGE.BIN," and then download to microSD Card.
- **2** Download the wired remote controller program, change the file name to "MICOM.BIN," and then download to microSD Card.
- 3 Insert the microSD Card with the Wired Remote Controller active, and then reset the system. For system reset, press the ( and () buttons at the same time for more than 5 seconds.
- 4 The download to microSD Card is performed as follows:
  - Download proceeds in the order of IMAGE and MICOM.
  - When the update fails, the Wired Remote Controller is reset automatically and the update proceeds again.
- 5 When the download is finished, tracking starts automatically. When tracking is completed, remove the microSD Card.

- Be sure to use the microSD Card after formatting in FAT16 or FAT32.
- The microSD Card supports the SD or SDHC with the capacity of 1 GB to 32 GB.
- The update is performed only when the file version in the microSD Card differs from the one of the Wired Remote Controller.
- When the screen is frozen for more than 3 minutes after completing the microSD card update by 100%, product inspection is required.
- Delete the files except for the ones for download. (Only IMAGE.BIN and MICOM.BIN are required.)

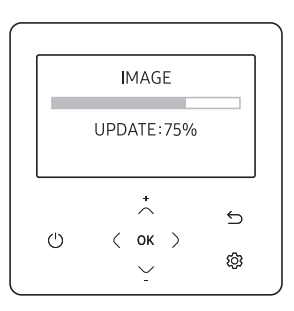

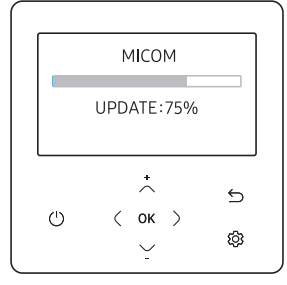

#### When the microSD Card is removed during download

- When you remove the microSD Card during download, the "INSERT MICROSD CARD AND SYSTEM RESET" screen appears and the download is stopped.
- 2 When you insert the microSD Card and press the  $\zeta$  and O buttons for system reset, download starts again after finishing the reset.

#### NOTE

- When you reset the Wired Remote Controller while the microSD Card is removed, the above message appears on the screen in standby mode.
- When you reset the Wired Remote Controller while the microSD Card is removed and then inserted, the following actions are performed.
  - If the reinserted microSD Card contains all the files for update, update proceeds regardless of the version of the file.
  - If the reinserted microSD Card contains any missing files for update, the above message appears in standby mode.

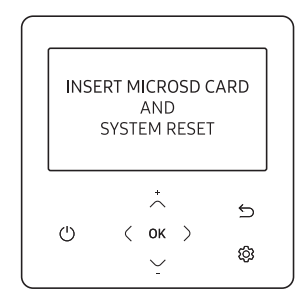

# Self-test mode of wired remote controller

#### Use of self-test mode [See the image **D**]

- 1 If you want to use the various additional functions for your Wired Remote Controller, press the 🔨 and 🗸 buttons at the same time for more than 3 seconds.
  - The password entry screen appears.
- 2 Enter the password, "0202," and then press the **OK** button.
  - The settings screen for installation/service mode appears.
- **3** Select Self-Test Mode in Service Mode.
- 4 Self-Test Mode consists of Self-Test Mode Display that shows operation value satus and menus that can turn each component on or off.

# SAMSUNG

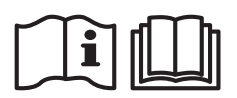